# 青海省 2025 年上半年中小学教师资格面试 线上报名审核资料提交系统操作指南

报名系统中填报的信息和通过资料提交系统上报的资料,均通过"青海教资面试审核"智能审核客户端进行审核。 已在"中小学教师资格考试"网站注册报名的考生,按以下 流程操作。

#### 一、登录资料提交系统

扫描下方二维码或打开链接进行登录,登录时考生的手 机号、证件号码(身份证号)信息,务必与报名系统中的注 册报名信息一致。

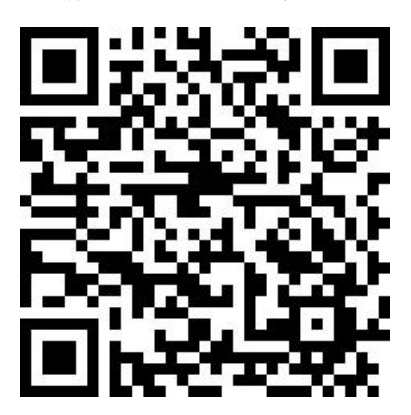

https://ops.hycj.jrycn.cn/f/qhjzms zlsh

#### 青海教师资格面试审核资料提交系统二维码及链接

操作步骤:

1.考生扫描二维码或打开链接,进入教师资格面试资料提交系统登录页面。

2. 输入手机号、身份证号、校验码,点击"立即获取",
等待验证码短信并填写后,点击"登录"。

3.登录后,进入考生信息确认页面,确认无误后,勾选
承诺,点击"确认无误,下一步"。

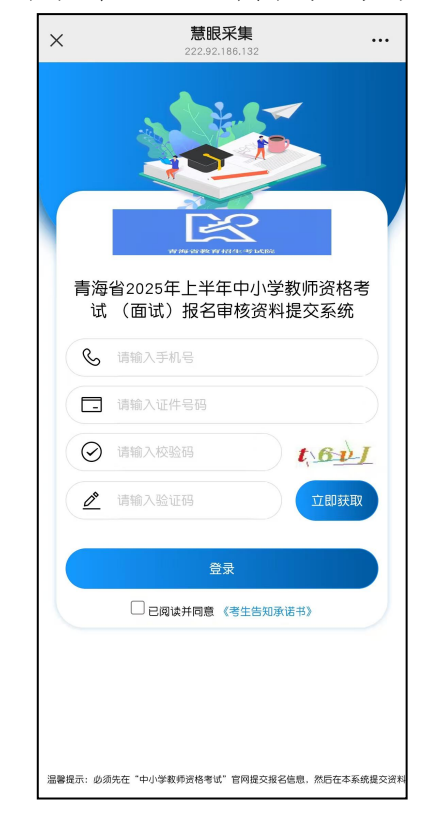

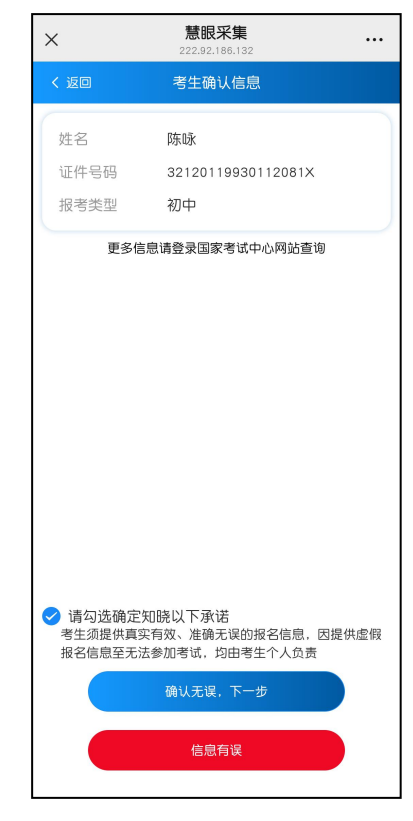

## 二、上传资料流程

考生上传提交的资料应使用教师资格面试审核资料提 交系统中提供的固定格式,自编无效。

1. 选择报考学科类别

2. 选择是否在校生

•••

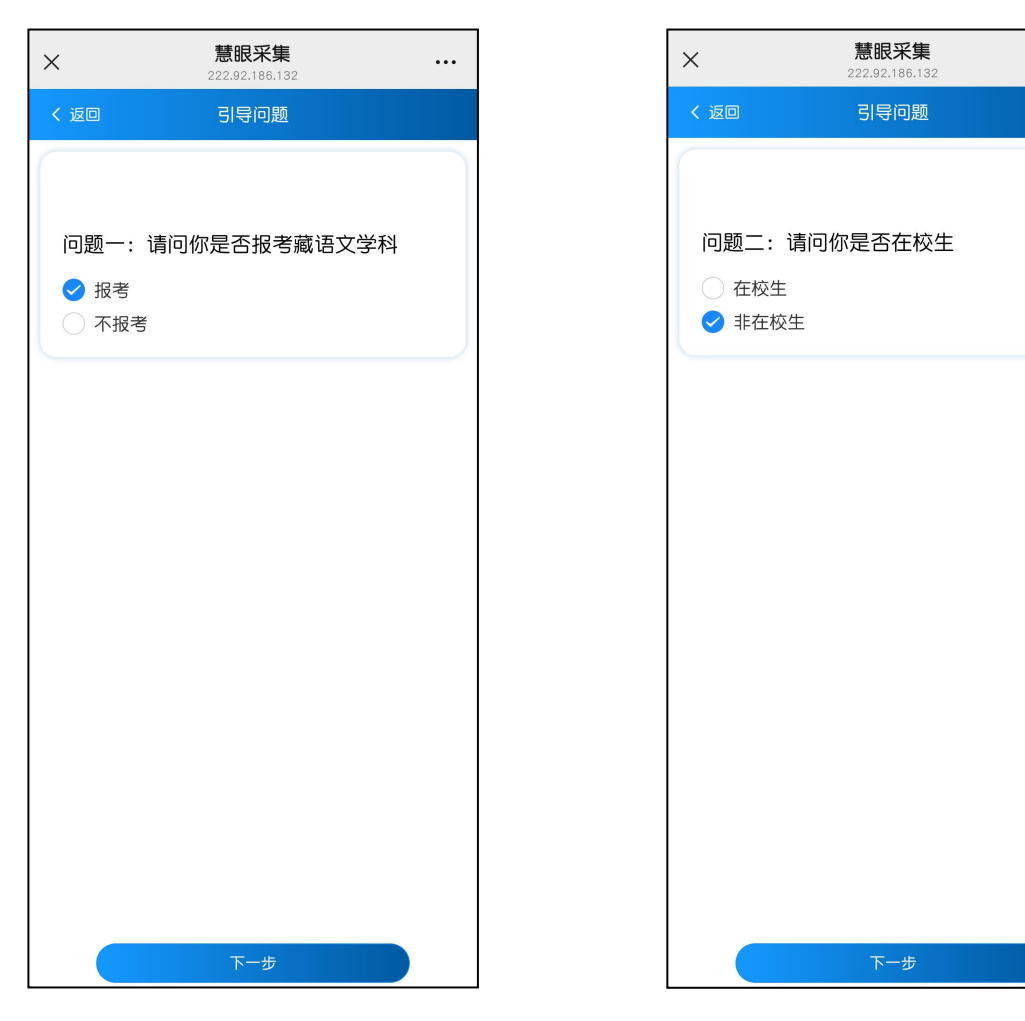

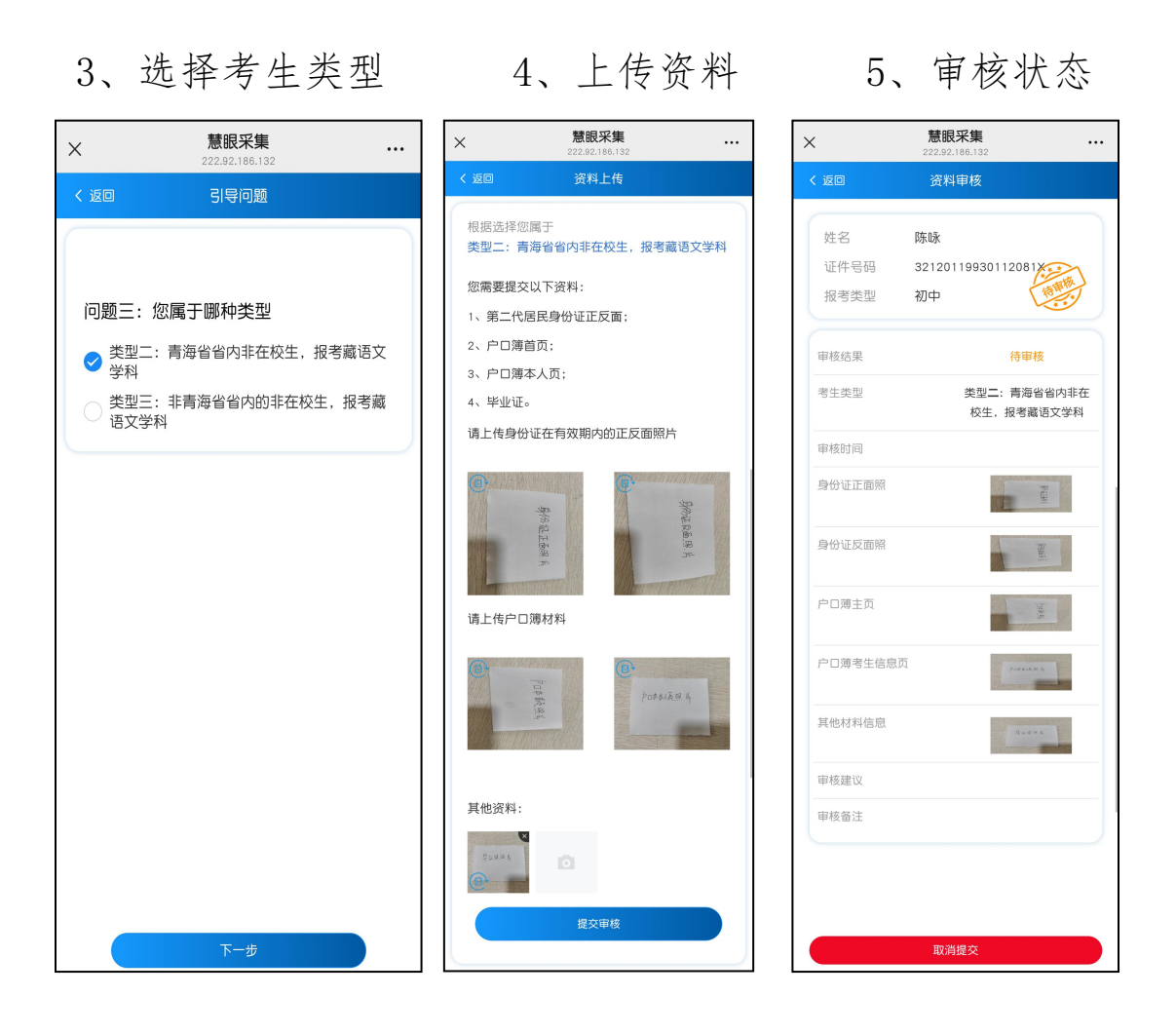

### 三、线上资格审核

资料上传成功后,工作人员将对报考系统中的信息和资料提交系统上传的资料进行考试资格审核,审核结果通过短 信发送,并同步至"青海教师资格面试审核"资料提交系统 及报名系统,请及时登录查看。 审核通过

| 九        | 意眼采集                     | ×      | <b>慧眼采集</b><br>222.92.186.132 |
|----------|--------------------------|--------|-------------------------------|
| 22       | 2.92.186.132<br>资料审核     | く返回    | 资料审核                          |
|          |                          | 姓名     | 陈咏                            |
|          | <b></b>                  | 证件号码   | 32120119930112081             |
| · 亏吗 433 | 5 July 109308169014      | 报考类型   | 初中                            |
|          |                          | 审核结果   | 未通过                           |
| 结果       | 通过                       | 考生类型   | 类型二: 青海省<br>校生, 报考藏           |
| 等生类型     | 类型三: 非青海省省内的             | 审核时间   | 2025-04-11                    |
|          | 非在校生,报考藏语文学<br>科         | 身份证正面照 |                               |
| 时间       | 2025-04-11 11:51:05      | 身份证反面照 | 8                             |
| 正面照      | aff ann 201 sei seine mi | 户口薄主页  |                               |
| 正反面照     | Same Par 10. 1           | 户口薄考生信 | i息页 powerster                 |
| 第主页      | 无                        | 其他材料信息 | area a                        |
| 薄考生信息页   | 无                        | 审核建议   | 户籍或居住证                        |
| 材料信息     | 17 AL M 19 A             | 审核备注   | 户籍或居住证                        |
| 建议       | 通过审核                     |        |                               |
| z.\+     |                          |        |                               |

审核不通过

资料提交系统中显示"通过",待报名系统中同步显示"审核已通过"后及时完成缴费为报名成功。

2. 审核期间如有疑难问题,请咨询审核单位,审核单位
不代表面试考试地点,具体面试考试地点以准考证为准。

 未在规定时间内提交资料或修改上交资料,导致审核 时间截止后报名系统中信息仍处于"待审核"状态的,视为 自动放弃报考。

 4. 网上审核只对考生面试报名信息规范性等进行审核, 考生学历信息审核将在教师资格认定阶段完成。 四、常见问题解答

1. 报名系统中的信息错误。资料提交系统中显示"不通过",同步显示审核不通过原因(如:考生因信息有误、照片格式错误、提交资料不符合要求等),报名系统中显示"待审核"状态。先按提示在报名系统中修改错误信息,同步重新填报面试信息,而后在资料提交系统中重新提交资料。务必按操作要求和先后顺序提交修改资料,否则无效。

2. 若长时间处于待审核状态,请检查在教师资格面试资料提交系统中修改信息后,是否在教师资格报名系统中重新提交了报名信息。